راهنمای استفاده از سامانه برنامه ریزی آنلاین بـاوَر

مقدمه: برنامه ریزی آنلاینِ باور یک برنامه تحت وب می باشد که به طور اختصاصی برای استفادهٔ دانش آموزان کنکوریِ نظام جدید (انسانی، تجربی و ریاضی) طراحی شد ه است؛ در این برنامه دانش آموز بر اساس «درس معلم»، برنامهٔ «آزمون های آزمایشی» یا برنامهٔ شخصی، برنامهٔ هفتگی را تنظیم و روزانه اجرا می کند.

یادآوری مهم: بهتر است برای عملکرد بهتر از مرورگر موزیلا (آخرین نسخه) استفاده نمایید. 🗖

#### راهنمای گام به گام:

گام یکم: عضویت در سایت و دریافت شناسه کاربری و رمز عبور

برای عضویت در سامانه، وارد این صفحه <u>http://pln.eqiq.ir</u> شوید و روی قسمت «عضویت در سامانه» کلیک کنید.

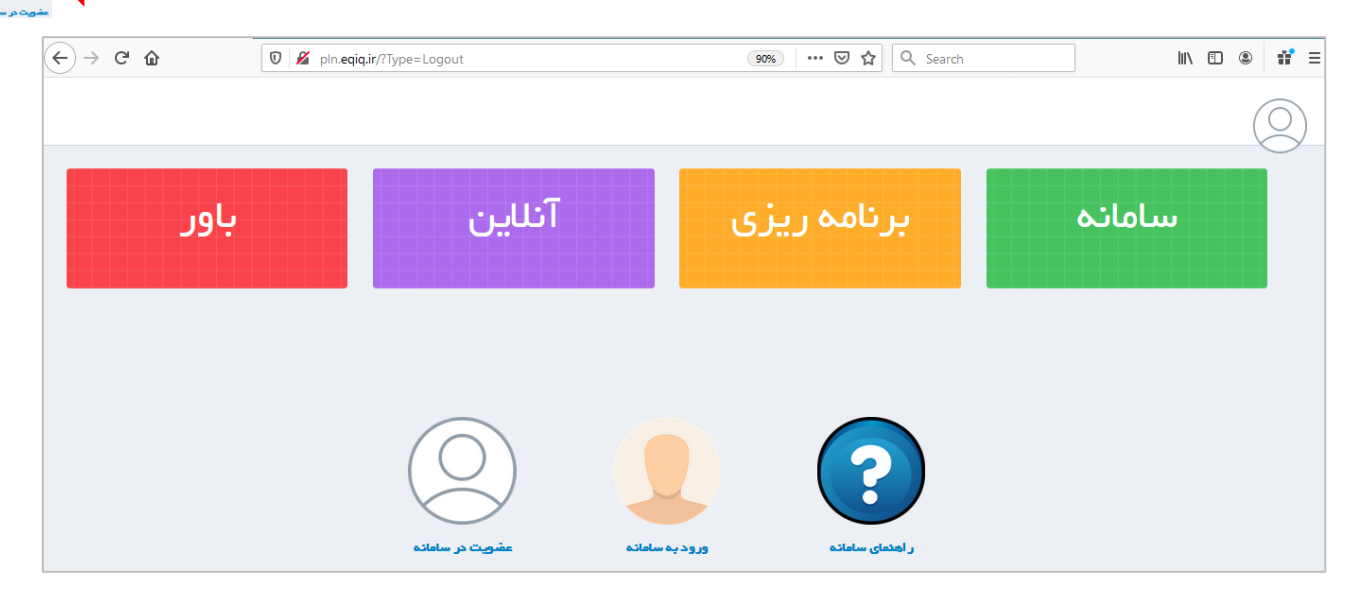

- با تکمیل فرم عضویت و تعیین شناسه کاربری (شماره موبایل) و رمز، شما عضو سامانه برنامه ریزی آنلاین باور شده اید.

| <b>+</b><br>عضویت                          |
|--------------------------------------------|
| نام                                        |
| نام خانوادگی                               |
| ئام محرسدہ                                 |
| جنسیت<br>شناسه کاربری(شماره موبایل)<br>شهر |
| 98917+                                     |
| رمز عبور                                   |
| تكرار رمزعيور                              |
| عفويت                                      |

<mark>تذکر مهم:</mark> لطفا رمز خود را در یک جا یادداشت نمایید. زیرا در صورت فراموشی رمز شما فقط از طریق ایمیلی که در قسمت اطلاعات ثبت کرده اید ارسال خواهد شد. نام کاربری و رمز عبور نسبت به فارسی یا انگلیسی بودن صفحه کلید حساس است.

| شماره م <mark>وبایل) و رمز</mark> | ِ شناسه کاربری (ن          | <mark>با استفاده از</mark> | ود به سامانه    | <mark>لیک بر روی </mark> ور | ِنامه با ک | ى <mark>فحة اصلى ب</mark> ر | گام دوم: در ص              |
|-----------------------------------|----------------------------|----------------------------|-----------------|-----------------------------|------------|-----------------------------|----------------------------|
|                                   | ورود به ساماته             |                            | _               |                             |            | <mark>بانه شوید.</mark>     | <mark>عبور وارد ساه</mark> |
| (←) → (⊂) (û)                     | D PIn.eqiq.ir/?Type=Logout |                            | 90%             | 🥹 🟠 🔍 Search                |            | CD /III                     | If =                       |
| باور                              |                            | آنلاين                     | بزی.            | برنامه رب                   |            | سامانه                      |                            |
|                                   |                            |                            | ور ود به سامانه | C<br>Lately marks           |            |                             |                            |

- اکنون شما وارد پنلِ (درگاه، صفحه) کاربریِ خودتان شده اید.

| باور | آنلاين            | برنامه ریزی                  | ∝ ∝<br>سامانه | •<br>• |
|------|-------------------|------------------------------|---------------|--------|
|      | مغتگی اطلعات شخمی | گزارش برنامه ها تنظیم برنامه |               |        |

<mark>گام سوم: در پنل کاربریِ خود بر روی ا</mark>طلاعات شخصی <mark>کلیک کنید؛ تا صفحهٔ جدیدی باز شود.</mark>

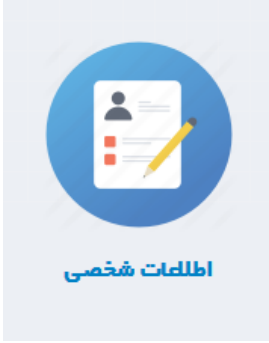

گام چهارم: در صفحه جدید، اطلاعات شخصی شما نمایش داده می شود. در اینجا گروه آزمایشی و زیرگروه خود را برای برنامه ریزی انتخاب کنید و سپس بر روی <mark>دکمه ذخیره کلیک کنید <mark>تا اطلاعات شما برای برنامه ریزی ثبت شود.</mark></mark>

|                                            | اعات تنظیم برنامه هفتگی گزارش برنامه ها | Ш          |   |
|--------------------------------------------|-----------------------------------------|------------|---|
| مسعود                                      | ]                                       | نام        | + |
| عسكرى                                      | خةوادگى                                 | نام        |   |
| رمز عبور<br>گروه آزمایشی خود را مشخص کنید. | عبور                                    | رمز        |   |
| مدرسة                                      | 6.u.                                    | مدر        |   |
| مرد زیرگروه را مشخص کنید.                  | ييت                                     | цi.ș       |   |
| شهر                                        | ] .                                     | φŵ         |   |
|                                            |                                         |            |   |
| علوم تجربى                                 | ىنوان گروە                              |            |   |
| یک                                         | وان زیر گروه                            | ±0         |   |
|                                            |                                         |            |   |
| تلفن                                       | لفن                                     | i C        |   |
| •٩١٧١٢۵۵٣٩١                                | يبيل                                    | <u>۵</u> ۵ |   |
| m، ۹۱۷۱۲۵۵۳۹۱ (@gmail.com                  | يميل                                    | 0          |   |
| اطلاعات خود را ذخیره کنید.                 |                                         |            |   |
|                                            | نخيره                                   |            |   |

در صورت نیاز به آشنایی با گروههای آزمایشی و زیرگرو ها می توانید فایل های زیر دانلود کنید: در این فایل ها رشته هایی که در هر زیرگروه قرار گرفته نشان داده شده است برای مثال کسی که در گروه آزمایشی علوم تجربی می خواهد برای رشته پزشکی برنامه ریزی کند زیرگروه یک را انتخاب می کند.

لینک دریافت گروه آزمایشی علوم انسانی و زیرگروه های مربوط:

https://eform.farsedu.ir/collect/form/download/۴.

لینک دریافت گروه آزمایشی علوم تجربی و زیرگروه های مربوط:

https://eform.farsedu.ir/collect/form/download/۴۱

لینک دریافت گروه آزمایشی علوم ریاضی و فنی و زیرگروه های مربوط:

https://eform.farsedu.ir/collect/form/download/٤٢

## <mark>گام پنجم: وارد صفحهٔ</mark> تنظیم برنامه هفتگی <mark>شوید.</mark>

|                      |                  |                          |                |                        | ده تنظیم برنامه هفتگی     | صف                        | ها                        | تیک <mark>ی</mark> گزارش برنامه ا | مات تنظيم برنامه هف |
|----------------------|------------------|--------------------------|----------------|------------------------|---------------------------|---------------------------|---------------------------|-----------------------------------|---------------------|
| زمان مورد نیاز<br>من | زمان<br>پیشنهادی | جععه                     | پنج شنبه       | چھار شنیہ              | سە شىبە                   | دو شنیه                   | يكشنبه                    | شنبه                              |                     |
|                      |                  |                          |                |                        |                           |                           |                           |                                   | دروس / زمان<br>مفید |
| ٥                    | ٥                | پايە مورد ▼              | [ پلیہ مورد ▼  | [ پایه مورد نظر ] ▼    | [ پايە مور، ▼             | ـــ[ پايه مور، ▼          | [ پایه مور، ▼             | [ پایه مور، ▼                     | زیست 🔻              |
|                      |                  | يات                      | توشیحات توشیر  | توفيدات                | نوضيحات                   | نوضيحات                   | توضيحات                   | توضيحات                           |                     |
| 0                    | 0                | مان مور ▼<br>بایه مورد ▼ | زمان مور ▼<br> | (زمان مورد نظر ] ▼<br> | زمان مور ▼<br>یایه مور، ▼ | زمان مور ▼<br>یایه مور، ▼ | زمان مور ▼<br>یایه مور، ▼ | زمان مور ▼<br>یاید مور، ▼         | شیفی 🔻              |
|                      |                  |                          | توضيحات توضي   | توضيحات                | توضيحات                   | توضيحات                   | توضيحات                   | توضيحات                           |                     |
|                      |                  | مان مور 🔻                | [ زمان مور ▼   | [ زمان مورد نظر ] ▼    | زمان مور ▼                | [ زمان مور 🔻              | زمان مور ▼                | زمان مور 🔻                        |                     |
| ٥                    | ٥                | بليه مورد ▼              | [ پایه مورد ▼  | [ پایه مورد نظر ] ▼    | [ پايە مور، ▼             | [ پايە مور، ▼             | [ پايە مور، ▼             | [ پایه مور، ▼                     | ریاضی 🔻             |
|                      |                  | يات                      | توضيحات توضب   | توفيحات                | نوفيحات                   | نوفيحات                   | توفيحات                   | توفيحات                           |                     |
|                      |                  | مان مور 🔻                | [ زمان مور ▼[  | [ زمان مورد نظر ] ▼    | [ زمان مور ▼              | زمان مور ▼                | [ زمان مور ▼              | [ زمان مور ▼                      |                     |

### <mark>گام ششم : در صفحه </mark>تنظیم برنامه هفتگی <mark>برای تنظیم برنامه باید چند مرحله طی کنید:</mark>

۱- ساعت مفید مطالعهٔ خود را در هر یک از روزهای هفته وارد کنید. در صورت نیاز به نوشتن <mark>دقیقه</mark>: برای نوشتن ربع عدد ۲۵. برای نوشتن نیم عدد ۵. و برای نوشتن سه ربع عدد ۲۵. تایپ کنید. در ردیف بعد دقیقه ساعت به صورت صحیح نمایش داده می شود.

|                         |                     |                     |                          |               |                           |                          | _                         | تگی گزارش برنامه ها            | اطلاعات تنظيم برنامه هف |
|-------------------------|---------------------|---------------------|--------------------------|---------------|---------------------------|--------------------------|---------------------------|--------------------------------|-------------------------|
| زمان<br>مورد نیاز<br>من | زمان<br>پیشنهادی    | جمعه                | پنج شنبه                 | العه          | ت مفید هر روز برای مط     | قسمت وارد کردن ساع       | يكفنيه                    | شنبه                           |                         |
|                         | ۴۸ ساعت<br>۳۰ دقیقه | ۹<br>ساعت           | ۹ ساعت                   | ۹<br>ساعت     | ۵۰۷۵<br>۵ ساعت و ۴۵ دقیقه | ۵.۵<br>۵ ساغت و ۳۵ دقیقه | ۵۰۲۵<br>۵ ساعت و ۱۵ دقیقه | ۵<br>۵ ساعت                    | دروس ⁄<br>زمان<br>مفید  |
| 0                       |                     | ۱۷ ساعت ۵۶<br>دقیقه | [ پایه مورد ▼<br>توضیحات | ■ پلیه مورد ▼ | پلیه مور، ▼ پلیه مور، ۲   | [پلیه مور، ۲<br>نوشیحات  | [ پایه مور، ▼<br>نوشیحات  | [ پایه مورد نقر ] ▼<br>توضیحات | زیست 🔻                  |
|                         |                     |                     | [ زمان مور ▼             | ◄[ زمان مور ▼ | زمان مور ▼ زمان مور ۷     | [ زمان مور ▼             | [ زمان مور ▼              | [ زمان مورد نظر ] 🔻            |                         |

۲- با انجام مرحله قبل، جمع ساعت مطالعهٔ هفته شما و سهم هر درس در هفته نمایش داده می شود. (سهم هر درس براساس ضریب درس ها با مقداری تغییر نوشته شده است) *و شما می توانید (در زمان تنطیم برنامه) بر اساس نیاز و تکالیف خود، سهم هر* <u>درس را بیشتر یا کمتر تعیین کنید</u> اما به ساعت کل هفته خود توجه داشته باشید و سهم <u>همه درس ها</u> را در نظر بگیرید.

|                         |                     |                         | به در هفته                                                         | جمع ساعت مطالع                    |                                                                |                                                        |                           | ن <b>امه هفتگی</b> گزارش برنامه ها                 | اطلاعات تنظيم برر       |
|-------------------------|---------------------|-------------------------|--------------------------------------------------------------------|-----------------------------------|----------------------------------------------------------------|--------------------------------------------------------|---------------------------|----------------------------------------------------|-------------------------|
| زمان<br>مورد نیاز<br>من | زمان<br>پیشنهادی    | جمعة                    | پنج                                                                | چهار شنبه                         | سە ئىنبە                                                       | دو شنبه                                                | يكشنيه                    | شنبه                                               |                         |
|                         | ۴۸ ساعت<br>۳۰ دقیقه | ۹<br>ساعت               | ۹<br>۹ ساعت                                                        | ۹<br>۹ ساعت                       | ۵۰۷۵<br>۵ ساعت و ۴۵ دقیقه                                      | ۵۵<br>۵ ساعت و ۳۵ دقیقه                                | ۵۰۰۵<br>۵ ساعت و ۱۵ دقیقه | ۵<br>۵ ساعت                                        | درو س ⁄<br>زمان<br>مفید |
| 。<br>در هفته            | ده<br>هم هر درس     | ۲۱ ساعت ا<br>دقیقه<br>۲ | <ul> <li>[پلیه مورد</li> <li>نوضیحات</li> <li>[زمان مور</li> </ul> | <ul> <li>بالا</li> <li></li></ul> | . بله مور، ♥<br>بله مور، ♥<br>شیحات<br>[ زمان مور ♥][ زمان مور | [پلیه مور، ▼<br>[پلیه مور، ▼<br>نوشیحات<br>[زمان مور ▼ | <ul> <li>◄</li></ul>      | ▼<br>پلیه مورد نظر ]<br>توشیحات<br>(عان مورد نظر ] | زیست                    |

۳-اکنون بر اساس «درس معلم» و «آزمون های آزمایشی» و یا برنامهٔ شخصی، در هر ردیف که به یک درس اختصاص داده شده پایه، فصل و مبحث مطالعه را انتخاب نمایید، در صورت نیاز توضیحات لازم را (در خانه توضیحات) یادداشت کنید و سپس از کشویِ زمان مورد نظر ساعت مورد نیاز برای مطالعهٔ آن مبحث را مشخص کنید؛ در واقع جلوی هر درس و در هر روز یک کشو باز می شود که معمولا شامل پایه، فصل و مبحث است و شما مبحث مورد نیاز برای مطالعهٔ خودتان را مشخص می کنید.

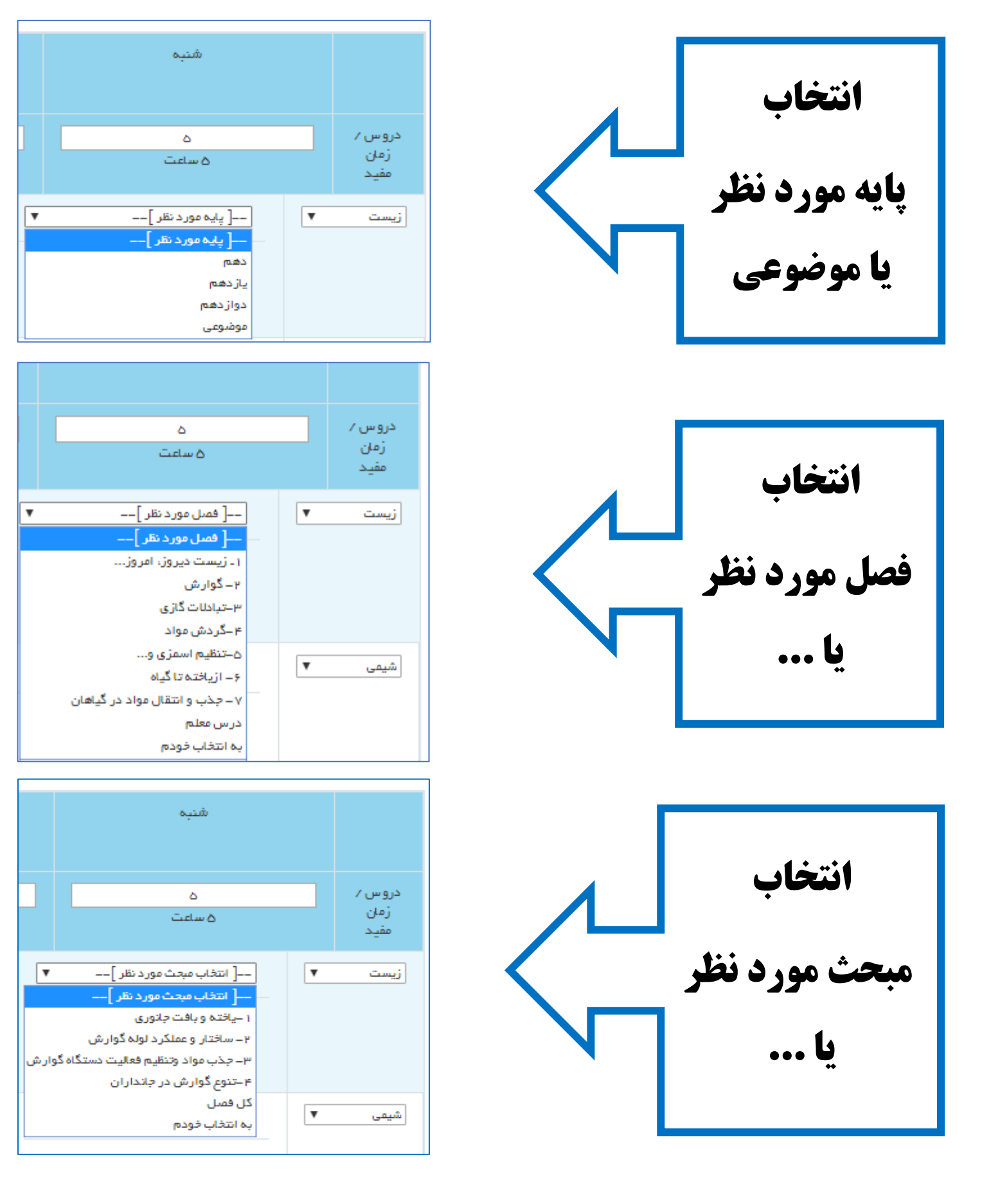

۴- در خانه توضیحات امکان نوشتن و یاداشت وجود دارد. برای مثال وقتی شما می خواهید درسی را بخوانید و فصل های موجود یا مباحث موجود در «کشو» را نمی خواهید می توانید با انتخاب گزینه «به انتخاب خودم» هر تکلیفی را می خواهید بنویسید یا تعداد تست یا هر تکلیف دیگری را بنویسید.

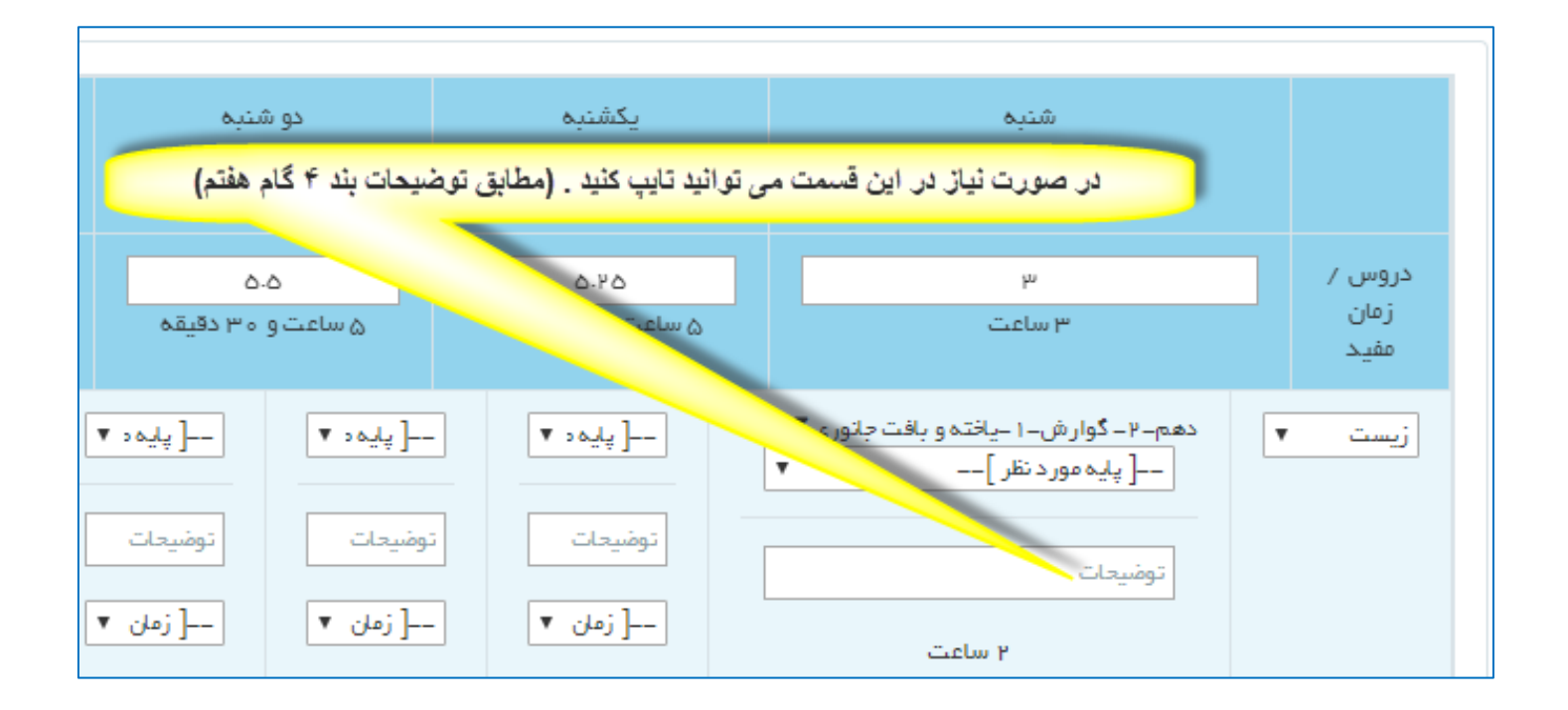

۵- در اینجا امکان حذف مبحث و انتخاب دوباره و یا کم و زیاد کردن ساعت مطالعه وجود دارد.

|   |                                                                                                    |                          | site in the second contract | a tal a sure de la |                        |  |  |  |  |
|---|----------------------------------------------------------------------------------------------------|--------------------------|-----------------------------|--------------------|------------------------|--|--|--|--|
| Ş | سە شنبە                                                                                                    | دو شنبه                  |                             | شنبه               |                        |  |  |  |  |
|   |                                                                                                    | ۵.۵<br>۵ ساعت و ۳۵ دقیقه | ۵۲۵<br>۵ ساعت و ۱۵ دقیقه    | ۳<br>۳ ساعت        | دروس /<br>زمان<br>مفید |  |  |  |  |
|   | <ul> <li>دهم-۲- گوارش-۱-یافته و بافت جانوری که با کلیک روی ساعت مطالعه، ساعت قبلی حذف و می توانید برای</li> <li>[پایه مورد نظر]</li> </ul> |                          |                             |                    |                        |  |  |  |  |
|   | توضيحات<br>[ زمان ۲                                                                                                    | زمان ▼ زمان ▼            | توضيحات [توضع<br>[ زمان ▼[  | توضیحات<br>۲ ساعت  |                        |  |  |  |  |

۶- همزمان با اختصاص دادن ساعت برای مطالعهٔ یک مبحث چند گزارش ثبت می شود:
 (برای نمونه در این مثال ۲ساعت برای خواندن گفتار ۱ از فصل گوارش اختصاص داده شده)
 ۱- از ساعت مطالعهٔ همان روز کم می شود( ۵ ساعت بوده شده ۳ ساعت)

۲- به زمان مورد نیاز من اضاف می شود (تا معلوم شود چند ساعت به این درس بر اساس نیاز واقعی اختصاص داده اید ـ که جمع این قسمت می تواند از «زمان پیشنهادی» برنامه بیشتر یا کمتر باشد.

۳- به جمع ساعت استفاده شده در هفته اضاف می شود تا شما بدانید که درمجموع چند ساعت از ساعت کل هفته استفـاده کرده اید.

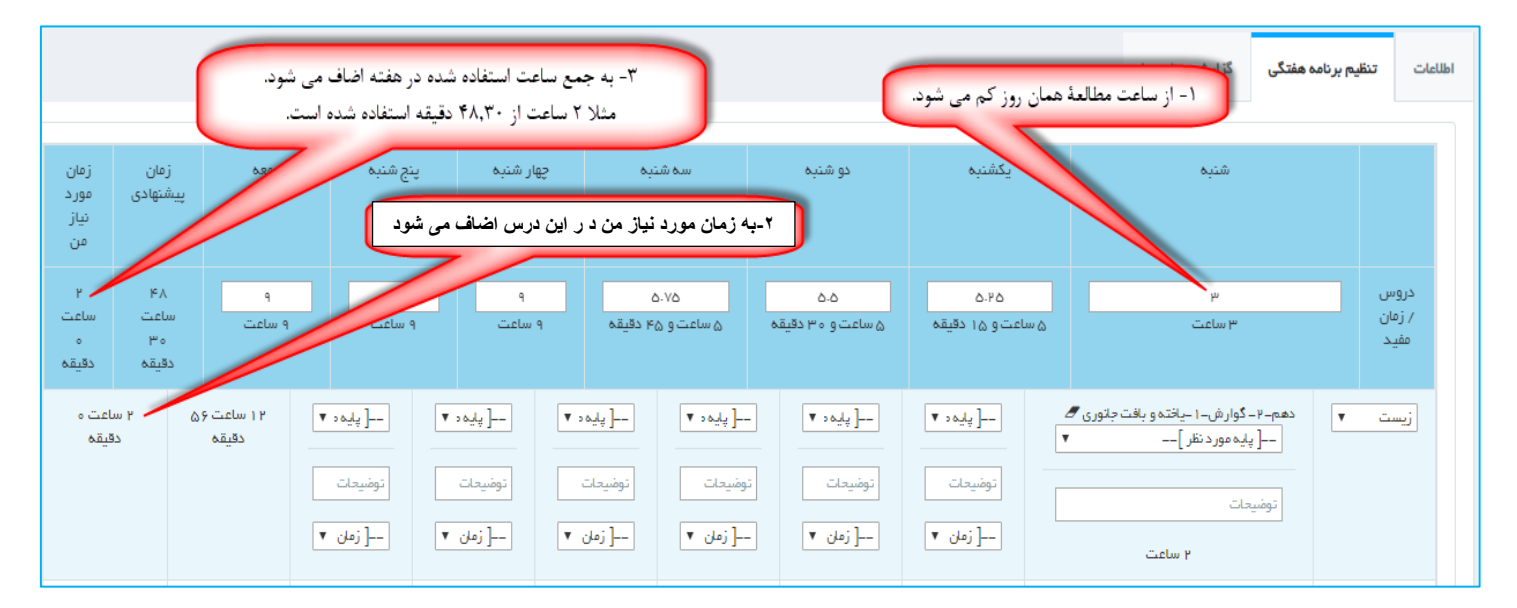

۷- برای همهٔ درس ها (یا درس هایی که در این هفته نیاز دارید) مبحث مطالعه و زمان مورد نظر را مشخص کنید.

- در هر روز که از همهٔ وقت خود استفاده کرده اید در ردیف اول عبارت <mark>وقت تمام</mark> نمایش داده می شود اما شما مجددا می توانید در آن روز وقت مطالعهٔ خود را به میزان لازم اضاف نمایید. (در این صورت به همان میزان می توانید مجدد از وقت استفاده نمایید)

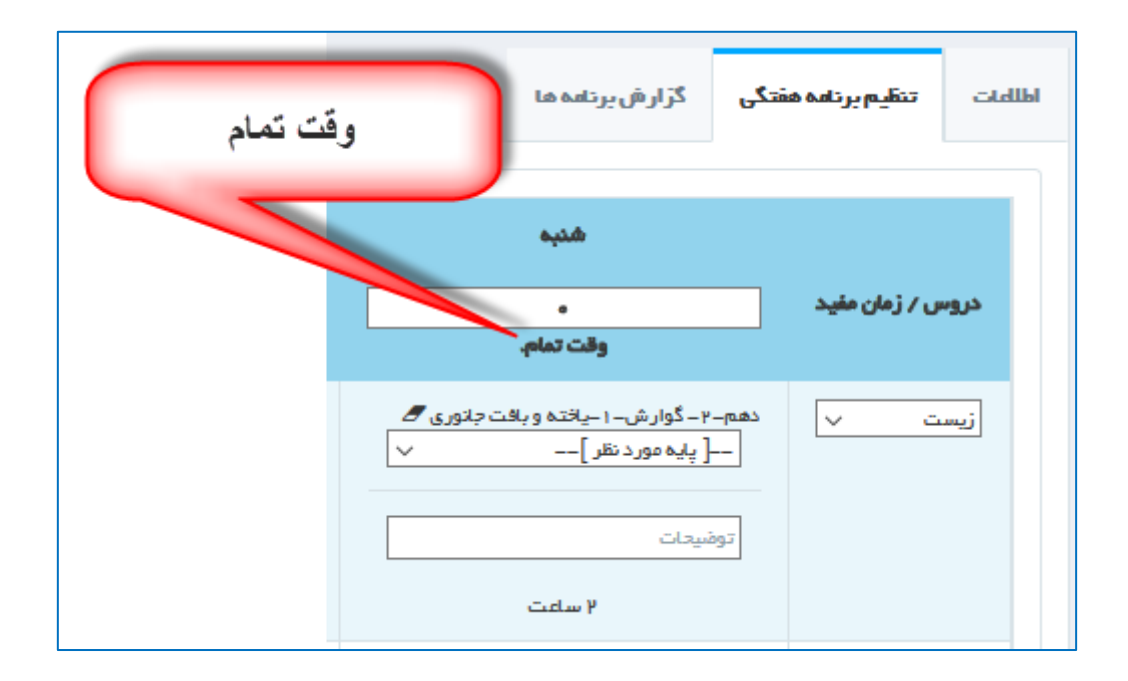

گام هفتم: در پایان تنظیم برنامه، با کلیک بر روی دکمه ذخیره (در گوشه پایین سمت راست برنامه) برنامه را ذخیره

**تذکر خیلی مهم:** در صورت کلیک روی دکمهٔ ذخیره کل برنامه ای که نوشته اید در صفحه «تنظیم برنامه هفتگی» پاک می شود و برنامه ای که برای این هفته تنظیم کرده اید فقط در منوی «گزارش برنامه» به صورت pdf قابل دریافت می باشد که دیگر قابل ویرایش نیست اما تمام برنامه های شما بر اساس ساعت و تاریخ در این قسمت بایگانی و قابل دسترس و چاپ است.

| با کلیک بر روی دکمه ذخیره برنامه شما ذخیر ه می شود و فقط در<br>قسمت منوی «گزارش برنامه» قابل دریافت می باشد (غیرقابل ویرایش)<br>تذکر مهم: دقت کنید که در این صفحه برنامه ای که نوشته اید پاک می شود.<br>زبان ۲پیه ۲ |   | دروس ۳<br>/ زمان ۳ ساعت و م<br>مفید                                                                                  | ۵.۵<br>۵ ساعت و ۳۰ دقیقه                        |
|----------------------------------------------------------------------------------------------------|---|----------------------------------------------------------------------------------------------------|-------------------------------------------------|
| زبان ۲پلیه، ۲پلیه، ۲                                                                                                    | J | با کلیک بر روی دکمه ذخیره برنامه شد<br>قسمت منوی «گزارش برنامه» قابل دریا<br>تذکر مهم: دقت کنید که در این صفحه برنام | ود و فقط در<br>رقابل ویرایش)<br>اید پاک می شود. |
| توضيحات                                                                                                    | ] | زبان ▼[پلیه، ▼                                                                                                    | ◄ پلیم، ▼                                       |
| [ زمان مورد نظر ] ▼[ زمان ▼                                                                                                    |   | [ زمان مورد:                                                                                                    | ▼[ زمان ۲                                       |

گام هشتم: بعد از کلیک روی دکمه ذخیره به منوی «گزارش برنامه» بروید و برنامه تنظیم شدهٔ خود را ملاحظه نمایید. می توانید برنامه را چاپ کنید و یا به صورت فایل pdf ذخیره کنید. در این قسمت برنامه های هفتگی شما بر اساس ساعت و تاریخ تنظیم، ذخیره و قابل دریافت است.

|                             |                              |                  |                               | ≤ • ⊘ •   |
|-----------------------------|------------------------------|------------------|-------------------------------|-----------|
|                             | نمایش و چاپ برنامه نوشته شده | هد.              | شما با مو <b>ف</b> قیت به روز | درخواست   |
|                             | 7                            | گزار ش برنامه ها | تنظيم برنامه هفتگی            | المللمات  |
| דפמעבוד                     |                              |                  |                               | تاريخ ثبت |
| جهت نمایش و چاپ کلیک نمایید |                              |                  | /۱۸:۱۴۹:۳۹ ۱۸۹/               | 1.01.04   |
| جهت نمایش و چاپ کلیک نمایید | تاريخ تنظيم برثامه           |                  | ۱۸:۱۲:۴۴ ۱۳۹/                 | 1/01/04   |
| جهت نمایش و چاپ کلیک نمایید |                              |                  | 15:1F9:175 1109/              | 1.01.04   |

#### **\_** نمونهٔ نمایش برنامه برای چاپ یا ذخیره

| برنامه هفتگی : ۱۳۹۸/۵۰/۱۴۱۳۹۱ تنظیم : رزای خواجه زاده مشاور تحمیلی ا.پ   ناحیه ۱ شیراز |                                                  |                                                   |                                                       |                                                         |                                                 |                                       |             |  |  |
|----------------------------------------------------------------------------------------|--------------------------------------------------|---------------------------------------------------|-------------------------------------------------------|---------------------------------------------------------|-------------------------------------------------|---------------------------------------|-------------|--|--|
| 6 may                                                                                  | ينع شنبه                                         | چهار شنبه                                         | مىنە شتېھ                                             | دو شنيه                                                 | يكشنيه                                          | <u>منبه</u>                           | درس / روز   |  |  |
| دهم-۱- زیست دیروز، امروزکل فعنل                                                        | دواز دهم–۱ –مولکول های اطلالاتی–کل قصل           | ۳ سامت                                            | دواز دهم ۱۰ –مولکول های اطلعاتی ۲۰ –همانندسازی        | دوازدهم–۱ –مولکول های اطلاطتی–۱ –توکلتیک                | دهم–۲ – گوار ش–۲ – ساختار و عملکر د لوله گوار ش | دهم-۲ - گوارش-۱ - پافته و بافت جانوری | زيست        |  |  |
| ۲ ساعت                                                                                 | مر ور                                            |                                                   | <u>en</u>                                             | اسيذها                                                  | ۳ ساعت                                          | ۳ ساعت                                |             |  |  |
|                                                                                        | ۴ سافت                                           |                                                   | ۳ ساعت                                                | ۳ ساعت                                                  |                                                 |                                       |             |  |  |
| دهم-۱-کیهان زادگاه-جرم اتمی و مول و                                                    | دهم-۱ -کیهان زادگاه-تکنسیم وجدول تناوبی          | دهم-۱-کیهان زادگاه-پیدایش عناصر +ایزوتوپ ها       | دوازدهم–۱ –مولگول ها–پاگ کننده های سابونی و           | دوازدهم–۱ –مولکول ها–پاک کننده های سابونی و             | دهم–۱ –کیهان زادگاه–کشف ساختار اتم ص            | دهم-۱ -کیهان زادگاه-نور و طیف نشری ص  | شيعي        |  |  |
| مى۳(تاۋر                                                                               | مي9تا14                                          | من (تا؟                                           | من (تا14                                              | من (تا14                                                | AAC2A M                                         | AM(2) 4                               |             |  |  |
| و ساعت                                                                                 | و سفت                                            | و سفت                                             | ۶ ساعت                                                | ۹ ساعت                                                  | ۹ ساعت                                          | و ساعت                                |             |  |  |
| موضوعى–ه ۲ –به انتخاب خودم                                                             | موضوعى– ٥٠ جبة انتخاب خودم                       | موضوعى–ه ۲ –به انتخاب خودم                        | موضوعی– ۵۰ ۳ – به انتخاب خودم                         | موضوعى– ٥٠ ٢ -بـ٥ انتخاب خودم                           | ۲ ساعت                                          | موشوعی–ه ۲ –به انتخاب خودم            | رياضى       |  |  |
| ۷ ساعت                                                                                 | ۷ سافت                                           | ۷ ساهت                                            | ۷ سائنت                                               | تيع<br>۲ ساعت                                           |                                                 | ۷ ساهت                                |             |  |  |
| معاراتهم                                                                               |                                                  |                                                   |                                                       |                                                         |                                                 |                                       | .5.1.8      |  |  |
| ۳ ساعت                                                                                 | دهم-۳-ویژگی های مواد-قشار در شاره ها<br>میگار-۱۷ | دهم-۳-ویژگی های مواد-ویژگی های ماده<br>میروناد می | دهم-۱-اندازه گیری-خطا و دقت تخمین، چگالی<br>میرانا می | دهم–۱ –اندازه گیری–اندازه گیری کمیتها، یکاها<br>میگا با |                                                 |                                       | 2-          |  |  |
|                                                                                        | و ساعت                                           | و سامت                                            | ۲ ساعت                                                | ب ساعت                                                  |                                                 |                                       |             |  |  |
|                                                                                        |                                                  |                                                   |                                                       |                                                         |                                                 |                                       | زمين        |  |  |
|                                                                                        |                                                  |                                                   |                                                       |                                                         |                                                 | ۷ ساعت                                | فارسى       |  |  |
| موضوعى—بة انتخاب خودم                                                                  |                                                  |                                                   | موضوعى-به انتخاب خودم                                 |                                                         | موضوعى-به انتخاب خودم                           |                                       |             |  |  |
| - Aller P                                                                              |                                                  |                                                   |                                                       |                                                         | - man y                                         |                                       |             |  |  |
|                                                                                        | دهم-۳ - پر پرواز                                 | دهم–۱ ـ هدف زندگی                                 |                                                       |                                                         | دهم-به انتخاب فودم                              | دهم-۳ - پنجره ای به روشنلی            | دین و زندگی |  |  |
|                                                                                        | ا ساعت                                           | ا سامت                                            |                                                       |                                                         | مرور<br>۷ ساعت                                  | ا ساعت                                |             |  |  |
|                                                                                        |                                                  |                                                   |                                                       |                                                         | دهم-٧- ألْفَوَاعِقُ الْعَدْدِيَّةُ-حُل درس      | دهم– ٦- ذاڭ هوَ اللَّه-كل در س        | عربى        |  |  |
|                                                                                        |                                                  |                                                   |                                                       |                                                         | و ساعت                                          | ( ساعت و ۳۵ دقیقه                     |             |  |  |
|                                                                                        |                                                  | { پايه مورد نظر ]{ فصل مورد نظر ]                 |                                                       | دهم-درس یک-کل در س                                      |                                                 | { پلیهٔ مورد نظر ]{ فصل مورد نظر ]    | زيان        |  |  |
|                                                                                        |                                                  | کل در س                                           |                                                       | ۲ ساعت                                                  |                                                 | کل در س                               |             |  |  |
|                                                                                        |                                                  | ( سامت                                            |                                                       |                                                         |                                                 | ( ساعت و ۳۰ دقیقه                     |             |  |  |

یــادآوری مهــــم: توصیهٔ می شود علاوه بر برنامهٔ هفتگی <mark>برنامهٔ روزانه</mark> هم بنویسید: ۱– برای نوشتن گزارش های دقیق و ارزیابی روزانهٔ بـرنامه۲– برای کم و زیاد کردن برنامه بر اساس نیازهای واقعی روزانه

لینک نمونه دفتر روزانه: http://www.eqiq.ir/۲۰۱٤-۱۱-۱۳-۰٦-۳۸-٤٢/۱۳٦-daftar۹۸.html

### لینک های مفید برای کمک به برنامه ریزی:

سامانه آزمون سراسری فارس (بخصوص قسمت فهرست درس ها جهت برنامه ریزی) :

http://eform.farsedu.ir/٣٣٨۶

مشاوره تحصيلى:

www.eqiq.ir

روش مطالعه:

https://eform.farsedu.ir/collect/form/download/189

مراحل و زمان های تست زدن:

http://www.upsara.com/images/f۲oาะาง\_maraheletest۲۲.pdf

چگونگی تکرار:

http://www.eqiq.ir/images/magalatchapi/tekrar1.pdf

زمان های تکرار:

http://www.eqiq.ir/images/maqalatchapi/tekrarY.pdf

## یادآوری مهم:

برای دانش آموزان پایهٔ یازدهم و پایه های پایین تر توصیه می شود که از روش برنامه ریزی روزانه استفاده نمایند؛ این روش بسیار آسان و واقع بینانه است.

<u>لینک مراحل تنطیم برنامه روزانه: http://www.eqiq.ir/۲۰۱٤-۱۱-۱۳-۰٦-۳۸-٤٢/۱۳٦-daftar۹۸.html</u>

لینک مراحل تنطیم برنامه روزانه: https://eform.farsedu.ir/collect/form/download/۱٤۷

# کی تشکر و قدردانی:

از جناب آقای مهندس مسعود عسکری مدیر شرکت داده پرداز پریشانِ کازرون که خالصانه زحمت زیادی برای نوشتن این برنامه کشیدند .

از مشاوران عزیز و دبیران گرانقدری که با کمک و راهنمایی های ارزندهٔ خود به غنای این برنامه کمک کردند و مایه دلگرمی و مشوق راه بودند.

از دانش آموزان عزیزی که همواره از آن ها درس آموختـه ام و به توانمندی هایشــان عمیقا «باور» دارم.

و از همهٔ کسانی که به هر نحو در تنظیم این برنامه اینجانب را یاری نمودند تشکر و قدر دانی می نمایم.

# تقديم:

به آن هایی که توانمندی های مهندسان این سرزمین را <mark>باور</mark> دارند. به آن هایی که به توانمندی های مشاوران آموزش و پرورش <mark>باور</mark> دارند. به دانش آموزان عزیزی که به توانمندی های خودشان <mark>باور</mark> دارند.

رزاق خواجه زاده \_ مشاور تحصیلی \_ آموزش و پرورش ناحیه ۱ شیراز

هفتم مهر ماه ۱۳۹۸